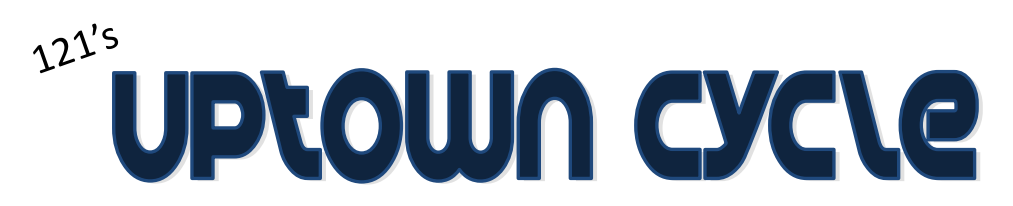

The following instructions will get you in our system so that you can schedule Classes! You only do this once and then all future registrations & purchases are easy and online!

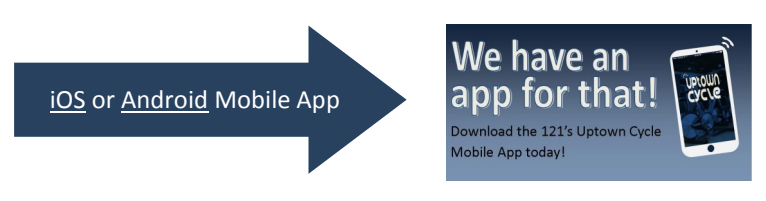

- 1. Sign up online by clicking <u>HERE</u> to view our weekly schedules. Follow the instructions below!
- 2. Click on your class choice ΰριοωη сус Log In Sign up! member me 🔲 Or CLASSES MY INFO ONLINE STORE Click on "Sign up" All class types All teachers Today ( Day ) ( Week ) 3/27/2017 m **Class Schedule** Start time Durat Mon March 27, 2017 6:00 am Sign Up Now Cycle & Core (60-min) Beth Del Col 12:00 pm Sign Up Now Cycle & Core (60-min) Suzanne Borders 1 hour Sign Up Now tcamp & Core (7 1 hour & 15 minutes 3. "Create Account" - enter your f Log in with Facebook f Log In first and last name and click "Next" Or Log In Create Account Sign up via Facebook If you've already created a personal login, then Please enter your first and last names, then click please enter your information below to continue the button below to continue email / username first name password last name Next Log in Forgot password? 4. Enter Contact information Create an Account 5. Enter Login information. 1. Contact Information 2. Login 3. Family Members This is how you will log in Add Family Member First name Email 🕜 Last name \* Clien Subscribe to er to schedule or purchase & notifications 👩 Address Subscribe to ou City classes from this point on! notions State Ohio Password UNITED STATES Country Confirm pa: Postal code 6. Check that you read the Mobile phone \* Required field liability waiver and click on Please read the following carefully, and check "I agree" when you are ready to proceed Liability Waiver 121's Uptown Cycle ("Center") One to One Fitness Center "Create Account" I agree with the above terms **Create Account**

## Make a Reservation 7. "Make a Reservation" You can make a single reservation, **Recurring Options** Cycle & Core (60-min) Veek(s Make this re on every or you can set up recurring Teacher Beth Del Col Select Days Mon Time 6:00 am - 7:00 am reservations. Date Monday 3/27/2017 Start date: Monday 3/27/2017 End date: Monday 3/27/2017 Make a single reservation Total # Reservations: 1 Make a recurring reservation Which Series or Membership would you like? 8. Choose your Payment Option 0) 121 Fitness Active Member \$0.00 You must be a current 121 Fitness member to choose this pricing option Please note, while classes are no charge, there is a \$5 late cancellation fee following our 12 hour cancellation policy. lacksquareExpiration Date: 4/1/2018 1) 1-Class Pass \$14.00 1) 1-Class Pass: CWRU Student \$5.00 This option is for current CWBU Students only. CWBU Emp 🖳 Shopping Cart Price Quantity Total Item \$12.00 1) 1-Class Pass: Affilate Cycle Bootcamp (60-min): 10:00 am , 4/4/20: \$12.00 9. Click Check Out Have a promo code? Enter it here! PROMOTION CODE Apply Subtotal (1 item) \$12.00 \$0.00 \$12.00 Order Total CHECK OUT Continue Shopping 10. Complete the Payment Info Check Out / Place Order Have a Gift Card? Enter it here! Cart Items Gift Card Number Apply Order Summary 1) 1-Class Pass: Affilate Subtotal \$12.00 \$12.00 Quantity: 1 Grand total \$12.00 Contact Email email@test.com Email Store this as my email address Billing Information ✓ Pay with Credit Card We accept American Express, Visa, MasterCard, Dis CC Number Cardholder Name CC Expiration ۳ Month ar CVV2 Where is my CV de? AMEX Postal oode

In the future, simply log in to the website to view your account information & schedules, manage reservations, and more!

PLACE ORDER